## Jak usunąć dokument?

Piątek, 3 listopad 2017, 16:46, autor: Leszek

Aby usunąć zapisany dokument należy przejść do zakładki - Faktury > Wszystkie dokumenty - następnie należy kliknąć ikonę zębatki znajdującą się na liście z lewej strony przy dokumencie, który chcemy usunąć, następnie z rozwijanej listy, która się pojawi należy wybrać odpowiednią opcję.

Drugi zrzut ekranu przedstawia sposób usunięcie wielu pozycji za jednym razem. Ponadto można również zwiększyć ilość pozycji widocznych na stronie - opis w dziale pomocy:

https://www.fakturowo.pl/pomoc/zmiana-widoku-kolumn-na-listach

Po usunięciu dokumentu, który nie jest ostatnim wystawionym dokumentem może powstać tzw. "dziura" w numeracji dokumentów, jeśli usuniemy ostatni wystawiony dokument to kolejny numer wystawianego dokumentu zostanie skorygowany automatycznie przez nasz system (kolejny numer wystawianego dokumentu zostanie zmniejszony o 1), zmianę ustawień numeracji można dokonać również ręcznie na stronie - https://www.fakturowo.pl/ustawienia/numeracja

Przypominamy, że istnieje możliwość odtworzenia usuniętego dokumentu - opis w dziale pomocy:

https://www.fakturowo.pl/pomoc/odtworzenie-usunietego-dokumentu

Istnieje również możliwość edycji dokumentu - opis w dziale pomocy:

https://www.fakturowo.pl/pomoc/jak-edytowac-dokument

|                                                                            |                                                                                                    | Fa       | akturowo                | Wystaw                       | Dokumenty $\checkmark$                    | Koszty 🗸     | Klienci      | Produkty                                                                                             | Raporty |  |  |
|----------------------------------------------------------------------------|----------------------------------------------------------------------------------------------------|----------|-------------------------|------------------------------|-------------------------------------------|--------------|--------------|----------------------------------------------------------------------------------------------------|---------|--|--|
| Wszystkie 2 (archiwum 68)                                                  |                                                                                                    |          |                         |                              |                                           |              |              |                                                                                                    |         |  |  |
|                                                                            |                                                                                                    |          |                         |                              |                                           |              |              |                                                                                                    |         |  |  |
| Data wystawienia ~<br>• pokaż wszystkie<br>• poprzedni rok<br>• Dokument ÷ |                                                                                                    | iy dzień |                         |                              | aktualny miesiąc Klient ÷                 |              |              |                                                                                                    |         |  |  |
|                                                                            | 🔅 Faktura VAT                                                                                                    |          |                         | 26/08/2023                   |                                           |              | Jan Kowalski |                                                                                                    |         |  |  |
|                                                                            | Pokaż         Pobierz PDF         Pobierz ZIP         Pobierz XML dla zamówień publicznych         Pobierz XML dla KSeF         Edytuj         Wystaw ponownie         Wyślij smail         Wyślij SMS         Udostępnij         Anuluj         Oznacz płatność: częśer u sapłacono         Oznacz jako w         Przenieś         Przenieś         Wym |          | 25/08/2023              |                              |                                           | Jan Kowalski |              |                                                                                                    |         |  |  |
|                                                                            |                                                                                                    |          | ə <b>kturowo</b><br>• ⊠ | Funk<br>Opin<br>Cenr<br>Bogi | Funkcje<br>Opinie<br>Cennik<br>Bogularnin |              |              | Dostępne raporty<br>Jednolity plik kontroln<br>Program magazynow<br>Dla biur rachunkowyc             |         |  |  |
|                                                                            |                                                                                                    |          |                         |                              |                                           |              |              | Biura rachunkowyo<br>Biura rachunkowe<br>Konta użytkowników<br>Interfejs API<br>Import/eksport danyc |         |  |  |
| Usuń                                                                       |                                                                                                    |          |                         |                              |                                           |              |              | oki<br>/przelewu                                                                                     |         |  |  |

|        | Fakturowo                                       |                  |                     | rowo       | Start Wystaw Dokumenty  Koszty  Klienci Produkty Raporty Ustawienia                                                                                                    | Pomoc 🗸 🛛 🧧 🚢      |  |  |
|--------|-------------------------------------------------|------------------|---------------------|------------|----------------------------------------------------------------------------------------------------|--------------------|--|--|
|        | Wszystkie 136669                                |                  |                     |            |                                                                                                    | NOWY DOKUMENT      |  |  |
|        |                                                 |                  |                     |            |                                                                                                    |                    |  |  |
| 1      |                                                 | ID użytkownika ¢ | Dokument ¢          | Numer ¢    | Klient =                                                                                                    | Data wystawienia 🌣 |  |  |
| (      | Odznacz wszystkie<br>Pobierz PDF<br>Pobierz ZIP |                  | aktura proforma     | M52        | DepTerM                                                                                                    | 11-98-952          |  |  |
| F      |                                                 |                  | aktura proforma     | M44        | Service Arch Service                                                                                                    | 71-06-002          |  |  |
| -      | Vystaw                                          | nie              | aktura proforma M58 |            | Prestigiarena indepen lijbari (danne Gabesi                                                                                                    | 11-05-002          |  |  |
| ۱<br>ر | Wyślij<br>Usuń                                  |                  | aktura proforma     | M41        | 36/PAIE-RECEILINGEREN                                                                                                    | 1145.002           |  |  |
|        | Status: zapłacona                               |                  | aktura proforma     | M40        | X-MAT-A-ONILL-ACENSE                                                                                                    | 11-08-0020         |  |  |
|        |                                                 | I I              | raktura proforma    | M45        | Bucklashukova Khot Jabagolukarati                                                                                                    | 11484302           |  |  |
| ~      | •                                               | 1                | Faktura proforma    | M53        | tradici trogi farmia molikicka                                                                                                    | 7148-8022          |  |  |
| ~      | •                                               | 1                | Faktura proforma    | M39        | scandy upon search quarterian                                                                                                    | 71-05-2022         |  |  |
| ~      | ф                                               | 1                | Faktura VAT         | 1474       | Instalasianian Taritaren Ogunaaria Haanan Kap-                                                                                                    | 11-15-012          |  |  |
| ~      | Ф                                               | 1                | Faktura VAT         | 14741 0000 | DAYANT DOLITON DRIVER DOOMACODE, DEPONDERA                                                                                                    | 11-08-0022         |  |  |
| ~      | ۰¢                                              | 1                | Faktura VAT         | 1474       | FIRST-CONTROL OF A CONTROL OF A CONTROL OF | 11-56-502          |  |  |
| ~      | Ф                                               | 1                | Faktura VAT         | 1473       | 100,00 HERO POINT ACCORDING INDUSING NUMBER OF TAXABLE                                                                                                    | 11-06-002          |  |  |

Tagi: jak usunąć fakturę, usuwanie, usuwanie faktur, kasowanie faktur, kasowanie dokumentów, jak usunąć dokument